○抽選結果の確認方法

RUNNETにログインした後、
 「エントリー履歴」をクリックしてください。

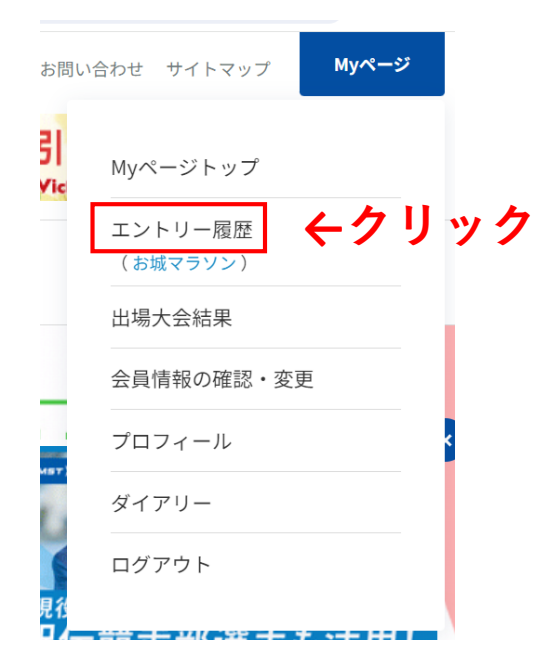

②「抽選申込済み大会一覧」の「ステータス」に抽選結果が表示されます。
 大会に当選すると「当選(未入金)」、落選した場合は「落選」となります。
 ※他の大会や過去の大会と見間違わないようご注意ください。

# 抽選申込済み大会一覧 ←ここまでスクロール

抽選の結果当選しましたら、ステータスの「当選」をクリックし、詳細を確認の上、参加料を入金してください。 参加料のご入金が完了しませんと大会に参加できません。 当選し入金方法が確定した場合には、上部の「エントリー済み大会一覧」にも表示されます。 抽選大会は申し込み状況に関わらず、抽選大会一覧に大会開催日<u>まで表示されます。</u>

| 参加料の入金手続きについて<br>当選(未入金) もしくは 落選 の表 |                                 |       |                                                     |                              |             | )の表示  |
|-------------------------------------|---------------------------------|-------|-----------------------------------------------------|------------------------------|-------------|-------|
| 大会開催<br>日                           | 大会名                             | 氏名    | 距離・表彰種目                                             | 受付日                          | エントリ<br>-種別 | スチータス |
| 2025年<br>2月23日                      | 世界遺産姫路城マラソ<br>ン2025【マラソンの<br>部】 | 姫路 花子 | 42.195km 一<br>般の部 女子<br>(2006年4月1<br>日以前に生まれ<br>た方) | 2024年7月16日<br>00000041658368 | 個人          | ¥<br> |

▶ もっと見る(1件)

# ○当選の場合の入金方法

※当選された方は、必ず期日までに参加料のご入金が必要です。

①当選(未入金)のボタンをクリックする。

### 抽選申込済み大会一覧

抽選の結果当選しましたら、ステータスの「当選」をクリックし、詳細を確認の上、参加料を入金してください。
 参加料のご入金が完了しませんと大会に参加できません。
 当選し入金方法が確定した場合には、上部の「エントリー済み大会一覧」にも表示されます。
 抽選大会は申し込み状況に関わらず、抽選大会一覧に大会開催日まで表示されます。

#### 参加料の入金手続きについて

| 大会開催<br>日      | <sup>崔</sup> 大会名                  | 氏名    | 距離・表彰種目                                             | 受付日                          | エントリ<br>-種別 | ステータス           |    |
|----------------|-----------------------------------|-------|-----------------------------------------------------|------------------------------|-------------|-----------------|----|
| 2025年<br>2月23日 | E 世界遺産姫路城マラソ<br>ン2025【マラソンの<br>部】 | 姫路 花子 | 42.195km 一<br>般の部 女子<br>(2006年4月1<br>日以前に生まれ<br>た方) | 2024年7月16日<br>00000041658368 | 個人          | ↓クリ<br>(当選(朱入金) | ック |
| ▶ もっと見る(1件)    |                                   |       |                                                     |                              |             |                 |    |

0.01.000(1

### ②支払方法を選択する。

各種オンライン決済、またはコンビニ、ATM(ペイジー)での支払いを お選びいただけます。

※決済方法確定後の変更はできません、ご注意ください。

#### 支払方法の選択 支払方法を選択し、必要な情報を入力してください。 支払方法、支払期限についてはこちらを確認ください。 決済方法 手数料(税込) VIIA 🌉 🏥 🦻 PayPal PayPal 🔤 🛃 🛤 カードでも銀行口座からでも、一度設定すればIDとバスワードでかんたん・安全にお支払い。新規登録 は無料。銀行口座からのお支払いでも、振込手数料は無料です。 ※ダイナースクラブカードはご利用いただけません。 550円 銀行引き落としのご利用方法はこちら 決済オプション ◎オンライン決済の場合 ☑ 次回から自動ログインして支払う ※チェックすると次回からのお支払いでカード情報の入力が省略されます。 画面の案内に従って ※自動ログインをおこなうにはPaypalアカウントが必要です。 必要事項をご入力 Amazon Pay amazon pay ください。 550円 Amazon Payをご利用いただくと、すでにAmazonアカウントに登録されているお支払い情報を利用し てスピーディにお申し込みができます。 〇 クレジットカード ご利用可能なカード: VISA 🌨 🌆 550円 クレジットカードはRUNNET会員ご本人名義のカードをご利用ください。

注意!! 支払方法を確定すると、その後変更ができません。 コンビニの変更(ローソン<del>)</del>セブンイレブン等もできませんのでご注意ください。)

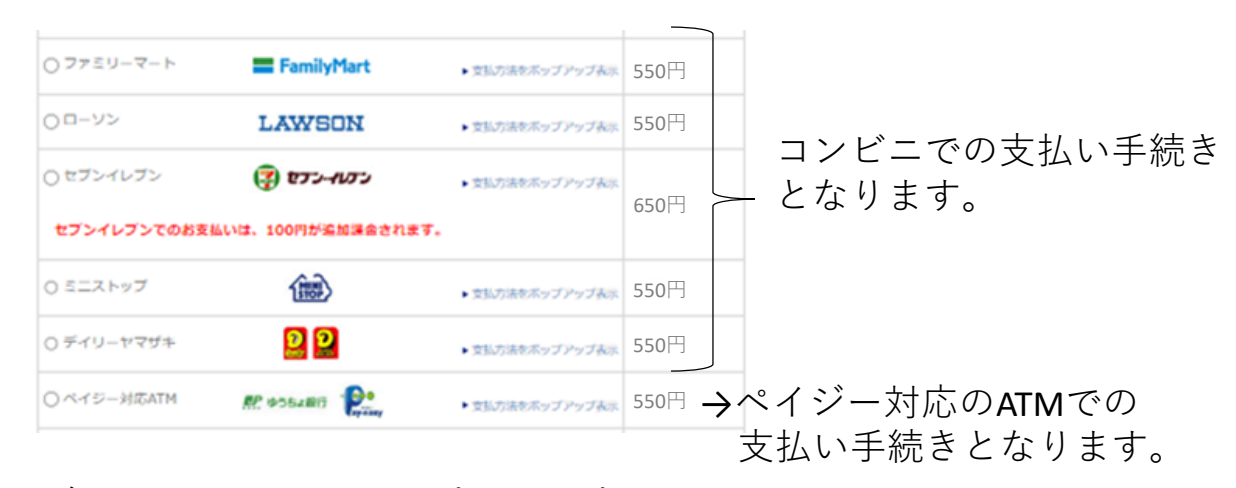

○各種コンビニでの支払い方法について

◆ローソン、ミニストップ 支払方法を確定すると、下記の画面が表示されますので、 番号を控えてください。

| 支払情報  |                                       |               |            |  |  |
|-------|---------------------------------------|---------------|------------|--|--|
| お客様番号 | X X X X X X X X X X X X X X X X X X X |               |            |  |  |
| 確認番号  | XXXXX                                 |               |            |  |  |
| ショップ名 | ランナーズRUNTES                           | お支払金額<br>(税込) | 10550円     |  |  |
| お客様   | 姫路花子                                  | お支払期限         | 2024年10月〇日 |  |  |

店内のLoppiで以下の操作を行ってください。

1.右側のボタン「各種サービスメニュー」を選択

- 2.¥マークの「各種代金・インターネット受付~を選択
- 3.各種代金お支払いを選択
- 4.マルチペイメントサービスを選択
- 5.お客様番号(XXXXXXXXXX)を入力し次の画面へ
- 6.確認番号(XXXXX)を入力し、次の画面へ
- 7.表示内容を確認して次の画面へ
- 8.発行されたレシートをレジに持っていき、お支払い

◆ファミリーマート

支払方法を確定すると、下記の画面が表示されますので、 番号を控えてください。

| 支払情報  |             |               |            |  |  |
|-------|-------------|---------------|------------|--|--|
| お客様番号 | XXXXXXXXXXX |               |            |  |  |
| 確認番号  | XXXXX       |               |            |  |  |
| ショップ名 | ランナーズRUNTES | お支払金額<br>(税込) | 10550円     |  |  |
| お客様   | 姫路 花子       | お支払期限         | 2024年10月〇日 |  |  |

店内の マルチコピー機 で以下の操作を行ってください。

- 1. 「代金支払い/チャージ(コンビニで支払い Payment/Charge)」 をタッチ
- 2. 「番号入力」をタッチ
- 3.お客様番号(XXXXXXXXXX)を入力し「OK」
- 4.確認番号(XXXXX)を入力し「OK」
- 5.表示される内容を確認して「上記の内容を確認しました」 をタッチ
- 6. 本体から申込券が出力されます。
- 7.申込券をレジに持っていき、お支払い

◆セブンイレブン 支払方法を確定すると、下記の画面が表示されます。 ※セブンイレブンでの支払いは、手数料が+100円かかります。

| 支払情報  |             |         |                      |                   |                |
|-------|-------------|---------|----------------------|-------------------|----------------|
| 払込情報  | 払込番号はこちら    | 2       | ←クリッ                 | 2                 |                |
| ショップ名 | ランナーズRUNTES | ₹<br>(₹ | 5支払金額<br>税込 <b>)</b> | 10650             | 円              |
| お客様   | 姫路花子        | ţ       | 5支払期限                | 2024 <sup>4</sup> | <b>₹10</b> 月〇日 |

- 1.「払込番号はこちら」のリンクをクリックすると、 「お支払方法のご案内」が表示されます。
- 2.「払込票を表示」ボタンをクリックし、払込票を表示します。
- 3.セブンイレブンのレジで払込票画面のバーコードを提示するか、 払込票番号を提示して「インターネット代金の支払い」とレジに お申し付けください。
- 4.レジで代金の支払いをしてください。

◆デイリーヤマザキ

支払方法を確定すると、下記の画面が表示されますので 番号を控えてください。

| 支払情報          |             |               |                    |  |  |
|---------------|-------------|---------------|--------------------|--|--|
| オンライン<br>決済番号 | XXXXXXXXXX  |               |                    |  |  |
| ショップ名         | ランナーズRUNTES | お支払金額<br>(税込) | 10550円             |  |  |
| お客様           | 姫路 花子       | お支払期限         | <b>2024年10</b> 月〇日 |  |  |

1.店頭のレジで、「オンライン決済」とお伝えください。

- 2. タッチパネルにオンライン決済番号を入力
- 3.表示される内容を確認して、「確定」をタッチ
- 4.レジで代金の支払いをしてください。